# **SSL-VPN** connection procedure

Toyohashi university of technology information and media center

This procedure explains the connection procedure of our SSL-VPN system operated from August 2018. We will explain the setup procedure for Windows 10 as an example, but the setting procedure is almost the same in every OS.

#### Table of contents

| SET UP SSL-VPN CLIENT SOFTWARE  | .2 |
|---------------------------------|----|
| SSL-VPN CONNECTION PROCEDURE    | .7 |
| SSL-VPN DISCONNECTION PROCEDURE | .8 |

### Supported OS

Our SSL-VPN sevice is available from the following OS.

- Windows
- Mac OS X
- Linux
- iOS
- Android

#### Set up SSL-VPN client software

 Download a VPN client software for your OS from FortiClient's website. (https://www.fortinet.com/support/product-downloads#vpn)

| Product Dow | nloads   Fortinet Pr × +                           |                                       |                                  |                                   | - 0                | × |
|-------------|----------------------------------------------------|---------------------------------------|----------------------------------|-----------------------------------|--------------------|---|
| ← → C       | C A https://www.forti                              | net.com/support/product-downloads#vpn |                                  | ☆                                 | $\bigtriangledown$ | = |
|             | FortiClient VPN                                    |                                       |                                  |                                   |                    | ^ |
|             | The VPN-only version of FortiClient offer devices. | rs SSL VPN and IPSecVPN, but does not | include any support. Download th | ne best VPN software for multiple |                    |   |
|             | Remote Access                                      |                                       | <b>É</b>                         | ð                                 |                    |   |
|             | SSL VPN with MFA                                   | Download VPN for<br>Windows           | Download VPN for MacOS           | Download VPN for Linux            |                    |   |
|             | IPSEC VPN with MFA                                 | DOWNLOAD                              | DOWNLOAD                         | DOWNLOAD .rpm                     |                    |   |
|             |                                                    | iOS                                   | -                                | 0                                 |                    | l |
|             |                                                    | Download VPN for iOS                  | Download VPN for Android         | Download VPN for Linux            |                    |   |
|             |                                                    | DOWNLOAD                              | DOWNLOAD                         | DOWNLOAD .deb                     |                    |   |

2. If the downloaded file executes, it starts download the installation image. When the download is completed, the setup wizard starts up. Check the permission on license terms and proceed to the next.

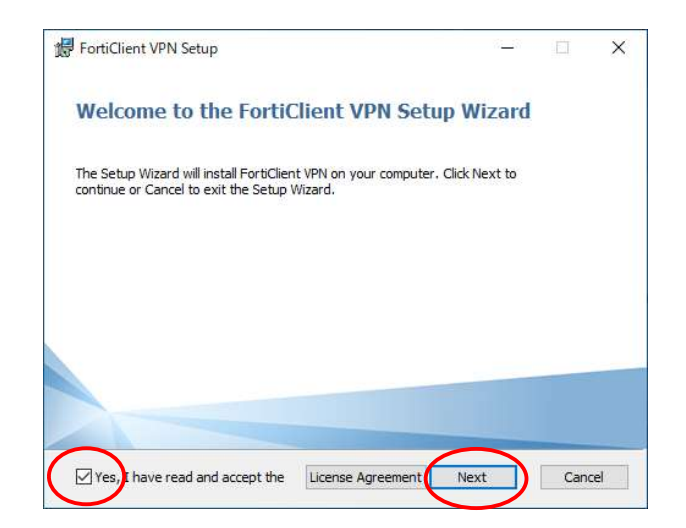

3. If you want to change the installation location, change the directory and proceed to the next.

| Destination Folder                          |                          |            | - |  |
|---------------------------------------------|--------------------------|------------|---|--|
| Click Next to install to the default folder | or click Change to choos | e another. |   |  |
|                                             |                          |            |   |  |
| Install FortiClient VPN to:                 |                          |            |   |  |
|                                             |                          |            |   |  |
| C:¥Program Files¥Fortinet¥FortiClient¥      |                          |            |   |  |
| Change                                      |                          |            |   |  |
|                                             |                          |            |   |  |
|                                             |                          |            |   |  |
|                                             |                          |            |   |  |
|                                             |                          |            |   |  |
|                                             |                          |            |   |  |
|                                             |                          |            |   |  |

Click "Install", then "Finish".

| FortiClient VPN Setup                                                                                              |                       | - 10      |    | × |
|----------------------------------------------------------------------------------------------------|-----------------------|-----------|----|---|
| Ready to install FortiClient VPN                                                                                   |                       |           |    |   |
| Click Install to begin the installation. Click Back to i<br>installation settings. Click Cancel to exit the wizard | eview or change<br>I. | any of yo | ur |   |
|                                                                                                    |                       |           |    |   |
|                                                                                                    |                       |           |    |   |
|                                                                                                    |                       |           |    |   |
|                                                                                                    |                       |           |    |   |

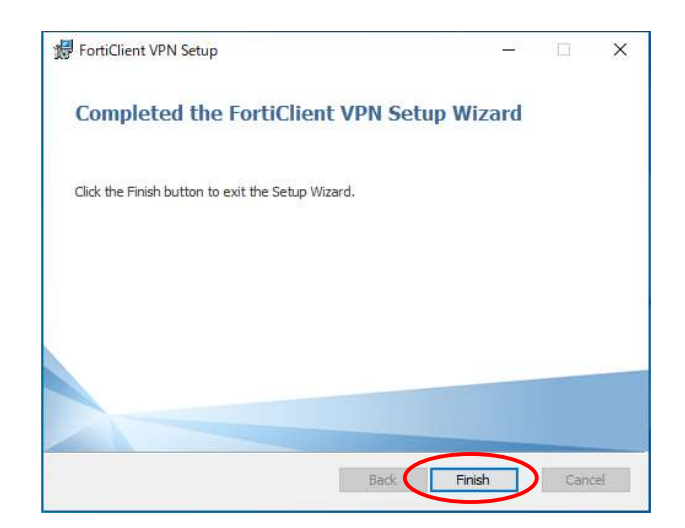

4. When the installation is completed, click FortiClient icon on the desktop to start it.

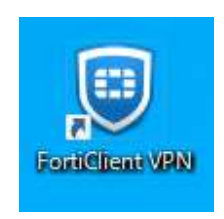

5. Check the software support and click "I accept".

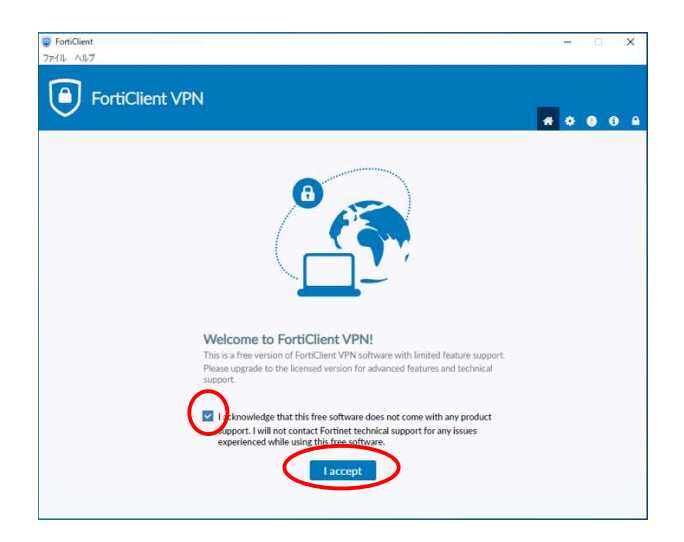

6. Select "Remote Access" and click "Configure VPN".

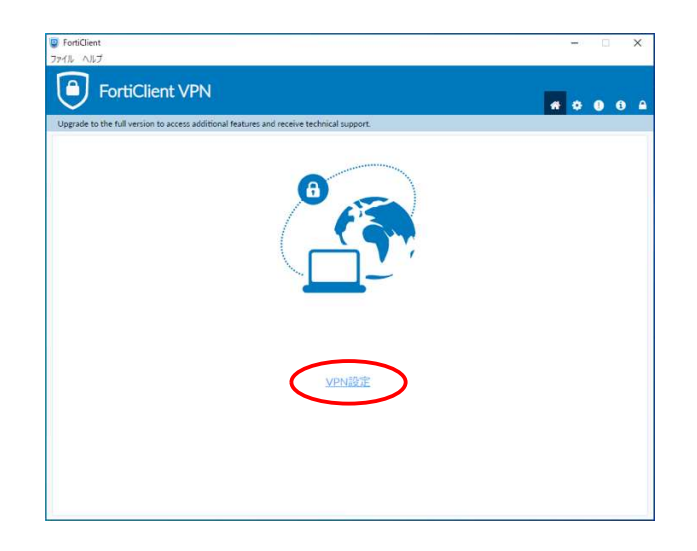

On the new VPN connection screen, configure as follows and click "Apply":

- VPN : Select"SSL-VPN"
- Connection name: Anything will work (it is assumed to be tutvpn in this document)
- Remote GW: gw.vpn.tut.ac.jp.

| 新相\/DNI接续        |                                            |  |
|------------------|--------------------------------------------|--|
| WINE ALL ASSESSE |                                            |  |
| VEN              | Distantia interventi AML                   |  |
| 按続名              | tutvpn                                     |  |
| 説明               |                                            |  |
| UE-PGW           | gw.vpn.tut.ac.jp                           |  |
|                  | ▼9モート9ート9エイを追加<br>ポートの短期 443               |  |
|                  | Enable Single Sign On (SSO) for VPN Tunnel |  |
| クライアント証明書        | なし 🗸                                       |  |
| 1212             | ● ユーザ名入力 ○ ユーザ名を保存                         |  |
|                  | Enable Dual-stack IPv4/IPv6 address        |  |
|                  |                                            |  |
|                  | キャンセル保存                                    |  |

7. VPN connection confirmation

Enter the username and password issued by the Information Media Center and click "connect".

| FortiClient 27(1/k ~ Ab7) FortiClient VPN | × × |
|-------------------------------------------|-----|
| VPNS#<br>J-HS<br>JCQ-Fi<br>LEX            |     |

If VPN connection is completed, "VPN connected" will be displayed.

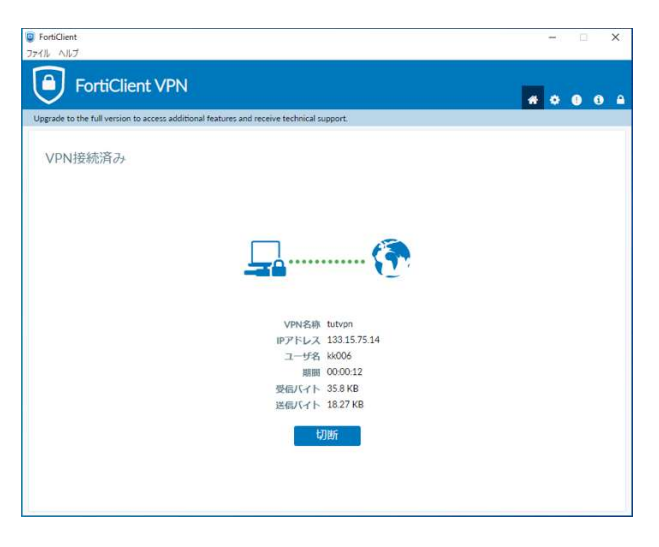

This is the end of the setup of the SSL-VPN connection software.

## SSL-VPN connection procedure

After installation is completed, click the FortiClient icon on the desktop or the FortiClient icon on the task tray to connect to the VPN service.

1. Click the FortiClient icon from the task tray

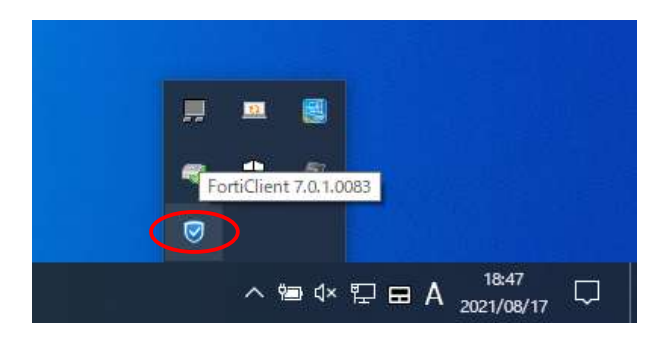

2. Select 'Connect to "tutvpn" '

(The "tutvpn" part depends on the VPN name you set up)

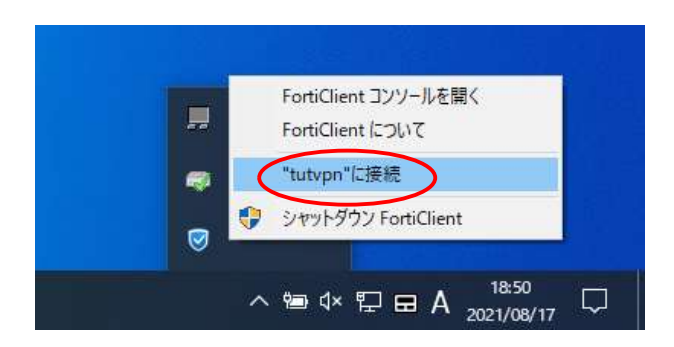

3. Enter the username and password issued by the Information Media Center and click Connect.

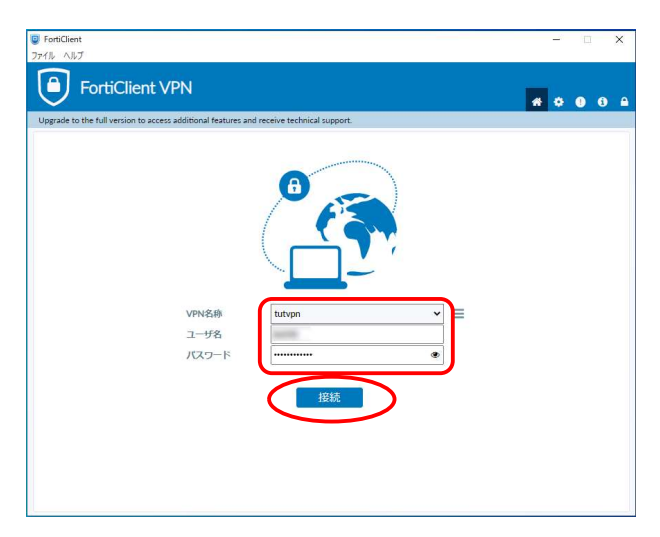

## SSL-VPN disconnection procedure

1. Click the FortiClient icon from the task tray.

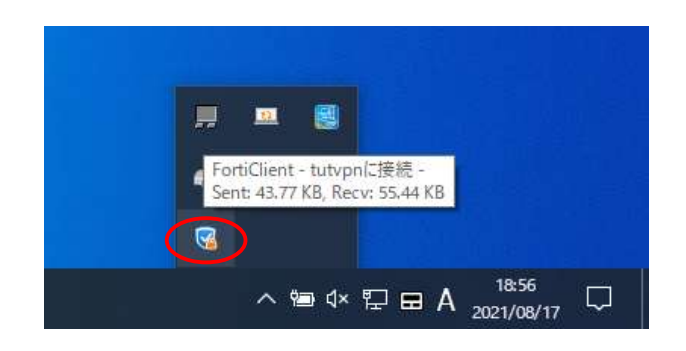

2. Select 'Disconnect " tutvpn " '

(The "tutvpn" part depends on the VPN name you set up)

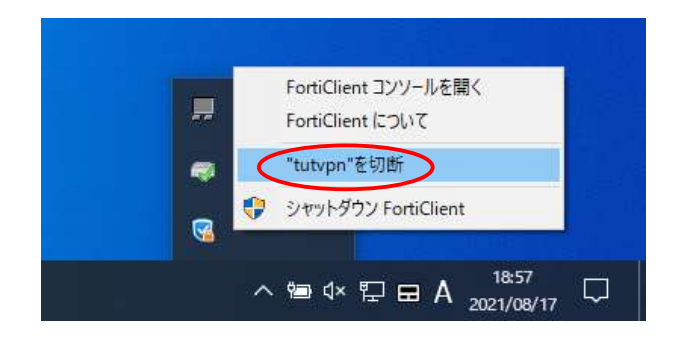